## ONLINE BANKING STEP-BY-STEP ENROLLMENT

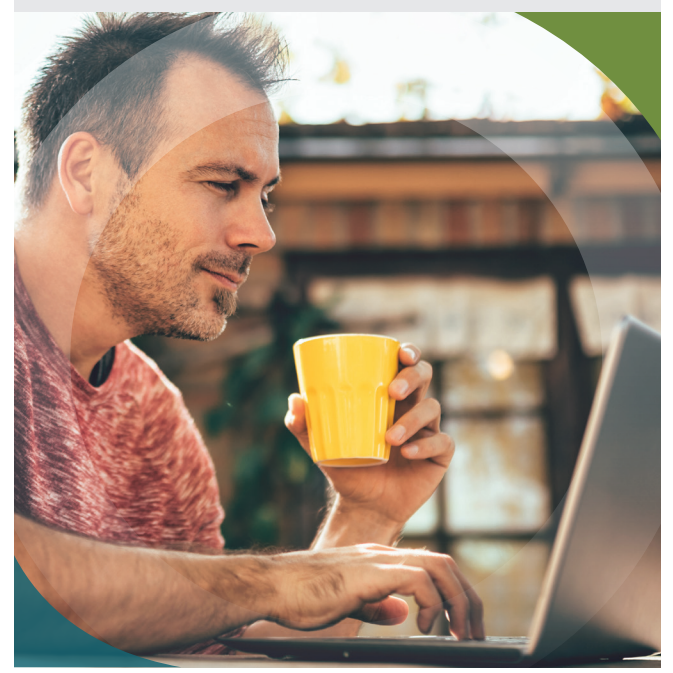

Our new computer upgrade will improve efficiencies and provide you with a better experience.

Beginning Tuesday, September 1, 2020, you can enroll in our new Online Banking, which includes access to Bill Pay.

> OPEN this up and let's get started!

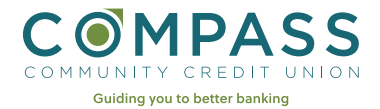

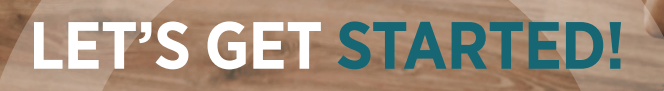

**1.** Go to CompassCCU.org and click on the Online Banking Login button in the top right corner.

| ONLINE BANKING LOGIN                                                                                                    |  |  |  |  |  |
|----------------------------------------------------------------------------------------------------|--|--|--|--|--|
| ~~~~~~~~~~~~~~~~~~~~~~~~~~~~~~~~~~~~~~~                                                                                                    |  |  |  |  |  |
| <b>2.</b> Click on the "First time user? Enroll now" link below the "Sign in" button.                                                                                                    |  |  |  |  |  |
| Sign in                                                                                                    |  |  |  |  |  |
| First time user? Enroll now                                                                                                    |  |  |  |  |  |
| <b>3.</b> We will need to verify your personal information. Please have this information handy as you will be asked to provide SSN, Account Number, Email, and Phone. Once entered, click the "Next" button. |  |  |  |  |  |
| Next                                                                                                    |  |  |  |  |  |
| 4. Set up 2FA (two-factor authentication) for security.                                                                                                    |  |  |  |  |  |
| • First, provide us with a phone number where we will send the security code via SMS or phone call. Once entered,                                                                                            |  |  |  |  |  |

click the "Next" button.

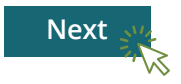

• Then, you will be prompted to enter the code that's sent (based on the delivery channel you've selected). Once entered, click the "Next" button.

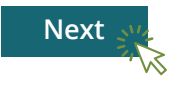

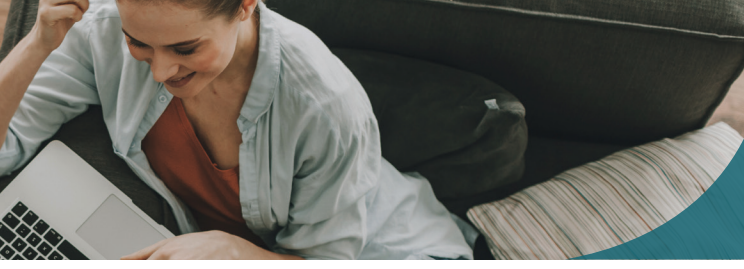

**5.** After you verify your account, you will need to accept the user agreement.

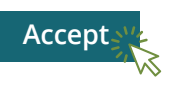

6. Finally, create your username and password. Then, click the "Next" button. YOU'RE ALL SET!

You can log in to Mobile Banking using the same credentials. Current mobile users will need to update the Compass app, new users can download it.

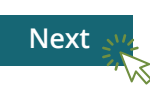

**TIP:** Longer passwords, even consisting of simpler words or constructs, are better than short passwords with special characters.

| SAMPLE VIEW OF DASHBOARD - LOGIN |                                          |                                                 |                                                                     |            |  |  |  |
|----------------------------------|------------------------------------------|-------------------------------------------------|---------------------------------------------------------------------|------------|--|--|--|
|                                  | Hi, Michael                              |                                                 |                                                                     | 8          |  |  |  |
| B Dashboard                      | Accounts                                 |                                                 |                                                                     |            |  |  |  |
| Accounts                         | Checking                                 | \$1,175.01 Savings                              | \$2,423.25 Loan                                                     | \$6,712.37 |  |  |  |
| 7 Transfers                      |                                          |                                                 | Malan (1.55                                                         |            |  |  |  |
| Payments                         | Transfer Deposit                         | য়ি , মি হি হি হি হি হি হি হি হি হি হি হি হি হি |                                                                     |            |  |  |  |
| Messages 0                       |                                          |                                                 |                                                                     | -          |  |  |  |
| ③ Support                        | Transactions                             | Q                                               | COMPASS                                                             |            |  |  |  |
|                                  | YOUR TOWN CINEMA<br>Nov 25, Checking     | \$7.50                                          |                                                                     | 0          |  |  |  |
|                                  | GEORGE'S BBQ & PUB<br>Nov 25, Checking   | \$37.25                                         | Call Message                                                        | Info       |  |  |  |
|                                  | YOUR TOWN UTILITIES<br>Nov 25, Checking  | \$76.46                                         | Remote deposits                                                     |            |  |  |  |
|                                  | EL GRAN RESTAURANTE<br>Nov 25, Checking  | \$13.98                                         | ③ 0 Processing ✓ 9 Accepted                                         |            |  |  |  |
|                                  | ATM DEPOSIT<br>Nov 25, Checking          | +\$128.52                                       | Messages                                                            | Q          |  |  |  |
|                                  | HOMETOWN PASTERIES<br>Nov 25, Checking   | \$1.57                                          | Holiday Hours<br>Our branches will be closed on Thursday. We extend | 8hr ago    |  |  |  |
|                                  |                                          | See more                                        | Low funds Checking Available balance is low on Checking             | Nov 25     |  |  |  |
|                                  | Payments                                 |                                                 | Jennifer and Amy No problem! We'll send a new card out first thin   | Nov 25     |  |  |  |
|                                  | S<br>Pay a bill                          | کې<br>Pay a person                              | Peposit to Savings A deposit over \$200.00 was made to your Saving_ | Nov 22     |  |  |  |
|                                  | Your Town Utilities x1234                | \$291.00                                        |                                                                     |            |  |  |  |
| 🔐 Michael 🗸 🗸                    | Scheduled<br>Student Loans x1234<br>Paid | \$324.91                                        | Transfers                                                           |            |  |  |  |

#### SAMPLE VIEW OF DASHBOARD - CHECKING

|           | Checking ~                               |            |                                  | \$6,73           |
|-----------|------------------------------------------|------------|----------------------------------|------------------|
| shboard   |                                          |            |                                  |                  |
| counts    | Antinita                                 |            |                                  |                  |
| nsfers    | Activity                                 | * ⊡ <      | Transfer Documents               | Alert Settings A |
| vments    | 🖹 2 Scheduled activities                 | \$         |                                  |                  |
| essages 🕘 | YOUR TOWN CINEMA                         | \$7.50     | Details                          |                  |
| pport     | GEORGE'S BBQ & PUB<br>Nov 25             | \$37.25    | Activity<br>Date of last deposit | 11/24/20         |
|           | YOUR TOWN UTILITIES<br>Nov 25            | \$76.46    | Interest                         |                  |
|           | EL GRAN RESTAURANTE<br>Nov 25            | \$13.98    | Rate<br>Accrued                  | 1.2%<br>\$89.00  |
|           | TRANSFER FROM CHECKING<br>Nov 25         | - \$128.52 | YTD accrued                      | \$89.00          |
|           | HOMETOWN PASTERIES<br>Nov 25             | \$1.57     |                                  |                  |
|           | FILL'R UP GAS STATION<br>Nov 25          | \$29.31    |                                  |                  |
|           | THE TODDLERS TENT CLOTHING<br>Nov 25     | \$18.36    |                                  |                  |
|           | EMPLOYMENT GOODS OFFICE SUPPLY<br>Nov 25 | \$16.04    |                                  |                  |
|           | PAMPERED PETS SHOP                       | \$19.35    |                                  |                  |

### SAMPLE VIEW OF DASHBOARD - DETAILED VIEW

| COMMUNITY CREDIT UNION | Che             | Transaction details                     | ×        |        | \$6,737.24                                             |
|------------------------|-----------------|-----------------------------------------|----------|--------|--------------------------------------------------------|
| Dashboard              | x2345           |                                         |          |        | Available ()                                           |
| Accounts               | Act             | EL GRAN RESTAURANTE<br>1/25/20          |          | Β      |                                                        |
| Transfers              |                 | \$13.98                                 |          | uments | Alert<br>preferences Settings Askabout<br>this account |
| Payments               | YOUE            | Add tags                                |          |        |                                                        |
| Messages               | Nov 2           | Entertainment, Food                     |          |        |                                                        |
| Support                | GEOF<br>Nov 2:  | Add notes                               |          | posit  | 11/24/20                                               |
|                        | YOUF<br>Nov 21  | Attach image                            |          |        |                                                        |
|                        | EL GF           | Similar transactions                    |          |        | 1.2%<br>\$89.00                                        |
|                        | 10/1 2          | eb 4, 2020                              | \$104.80 |        | \$89.00                                                |
|                        | Nov 2:          | łov 2, 2019                             | \$9.54   |        |                                                        |
|                        | HOM<br>Nov 21   | thecking<br>LGRANREST#1298461YOURTOWNST |          |        |                                                        |
|                        | FILLIP<br>Nov 2 |                                         |          |        |                                                        |
|                        | THE 1<br>Nov 21 |                                         |          |        |                                                        |
|                        | EMPL<br>Nov 21  |                                         |          |        |                                                        |
|                        | PAMP<br>Nov 21  |                                         |          |        |                                                        |
|                        | ELECTRO         | IC ERIC COMPUTER & PHONE REPAIR         | \$219.12 |        |                                                        |

# COMMUNITY CREDIT UNION

### CompassCCU.org 707-443-8662 • 800-440-8662 • 🖬 CompassCCU

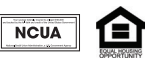

© Compass Community Credit Union. All Rights Reserved. Federally insured by NCUA.